# del Concurso de traslados GTA

MINISTERIO DE JUSTICIA

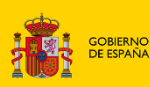

RNO MINISTERIO AÑA DE JUSTICIA DIRECCIÓN GENERAL DE TRANSFORMACIÓ DIGITAL DE LA ADMINISTRACIÓN DE JUSTI SUBDIRECCIÓN GENERAL DE DESARROLLO E IMPLANTACIÓN DE SERVICIOS DIGITALES

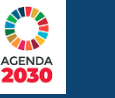

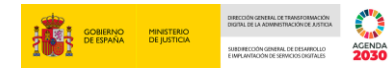

### Ficha del Documento

| AUTOR                   | Sapimsa                                                            |
|-------------------------|--------------------------------------------------------------------|
| ÁREA                    | Centro de soluciones administrativas y comunicaciones electrónicas |
| PROYECTO                | Ainoa                                                              |
| LUGAR DE REALIZACIÓN    | SGNTJ                                                              |
| NOMBRE DEL<br>DOCUMENTO | Consulta Anexo III del Concurso de traslados GTA                   |

## **Control de Versiones del Documento**

| VERSIÓN         | AUTOR   | FECHA    | DESCRIPCIÓN                                      |
|-----------------|---------|----------|--------------------------------------------------|
| Versión inicial | Sapimsa | 01042021 | Consulta Anexo III del Concurso de traslados GTA |

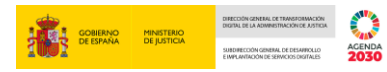

# Índice

| 1 | INTRODUCCIÓN         | .1 |
|---|----------------------|----|
| 2 | ACCESO AL APLICATIVO | .2 |

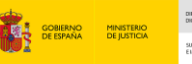

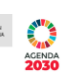

### **1 INTRODUCCIÓN**

El propósito de este manual es detallar los pasos que el usuario deberá seguir para consultar su Anexo III del concurso de traslados de los cuerpos de Gestión P.A, Tramitación P.A y Auxilio Judicial.

Con el presente documento se pretende explicar paso a paso la funcionalidad del nuevo aplicativo creado para la visualización del Anexo III desde una URL en la que los usuarios deberán logarse mediante CL@VE.

### 2 ACCESO AL APLICATIVO

Para acceder a la consulta del Anexo III es necesario dirigirse a la página web del Ministerio de Justicia <u>https://www.mjusticia.gob.es/es</u>. Dentro del menú: *Ciudadanía*  $\rightarrow$  *Empleo Público y Acceso a Profesiones*  $\rightarrow$  *Concursos de Traslados*:

|                                                                                                    | Plan de<br>Recuperación<br>Trantomeción<br>y Avaliancia | ATENCIÓN AL CI                                                        | UDADANO SEDE ELECTRÓ | CASTELLANO V                                                                                                    |
|----------------------------------------------------------------------------------------------------|---------------------------------------------------------|-----------------------------------------------------------------------|----------------------|----------------------------------------------------------------------------------------------------|
|                                                                                                    | LA JUSTICIA EN ESPAÑA                                   | CIUDADANÍA                                                            | ÁREAS TEMÁTICA       | S ÁREA INTERNACIONAL                                                                                                    |
| Atención al ciudadano: Información sobre Cita Previa.  Inicio > Ciudadanía > Empleo Público y Acceso a Profesiones > Concursos de traslados  Convocatorias Concurso de Traslados  Empleo Público y Acceso a |                                                         |                                                                       |                      |                                                                                                    |
|                                                                                                    |                                                         | Para filtrar la búsqueda pulse                                        | e "Buscar"           | «Acceso a la profesión de abogados                                                                                                    |
| Buscar                                                                                                    |                                                         | Acceso a la profe<br>de los Tribunales                                |                      | *Acceso a la profesión de Procurador<br>de los Tribunales de España                                                                                                    |
| Ámbito<br>Orense<br>Cuenca                                                                                                    | territorial (                                           | CUETPO<br>Personal Funcionario de la AGE<br>Cuerpo de Notarios        |                      | # Acceso a la profesión de<br>Reconocimiento del Título<br>Profesional de Abogado y<br>Procurador que provenga de la<br>Unión Europea o de los Estados del<br>Espacio Económico Europeo |
| Murcia C<br>Cantabria L                                                                                                    |                                                         | Cuerpo de Registradores de la Pri<br>Letrados de la Administración de | opied<br>Justicia    | *Acceso a convocatorias por perfiles<br>profesionales                                                                                                    |

La primera pantalla a la que se accederá automáticamente antes de proceder a la consulta del Anexo III será la página oficial de la **plataforma Cl@ve** donde el interesado procederá a realizar su **identificación electrónica** por alguno de los sistemas admitidos por esta plataforma:

- DNI electrónico.
- Certificado digital válido expedido por la FNMT.
- Cl@ve Pin 24 h.
- Cl@ve permanente.

| $\leftarrow$ $\rightarrow$ $C$ $\doteq$ https://se-pasarela.clave.gob.es/Proxy2/Service | eProvider                                            |                                                      |                              | τô       | £≞   |
|-----------------------------------------------------------------------------------------|------------------------------------------------------|------------------------------------------------------|------------------------------|----------|------|
| Constant Constant                                                                       |                                                      | CIOV C Entropy                                       | ¿Qué es Cl@ve?               | Ayuda    |      |
| E                                                                                       | lija el método                                       | de identificaci                                      | ón                           | -        | -    |
| Si no transcurren más de 60 minutos                                                     | s entre autenticaciones y llamad                     | as a Cl@ve, se le autenticará au                     | tomáticamente de forma trans | parente. | 0.16 |
|                                                                                         | Cl@ve<br>PIN                                         |                                                      | * * *                        |          | 1    |
| DNIe / Certificado<br>electrónico                                                       | Acceso PIN 24H                                       | Cl@ve permanente                                     | Ciudadanos UE                |          |      |
| Acceder >                                                                               | Acceder ><br>Para usarlo es necesario<br>registrarse | Acceder ><br>Para usarlo es necesario<br>registrarse | Acceder >                    |          |      |

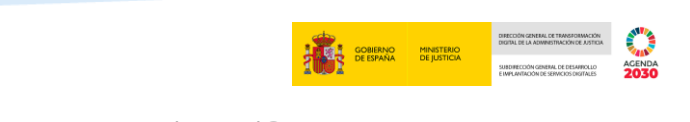

Figura 1 – Acceso mediante Cl@ve

Una vez realizada la identificación electrónica navegará a la siguiente pantalla.

| MIRISTERIO<br>GE ANTICIA | Autoservicio del empleado | ainow |
|--------------------------|---------------------------|-------|
|                          | Visualizar Anexo III      |       |
|                          |                           |       |
| NF :                     |                           |       |
| Nombre                   |                           |       |
| Primer apellido:         |                           |       |
| Segundo apellido:        |                           |       |
| 1                        |                           |       |
| Visualizar<br>Anexolii   |                           |       |

Figura 2 – Datos personales de Cl@ve

En esta pantalla se mostrarán los datos traídos del certificado y se presentará un botón para acceder al Anexo III

|                                                                                                    | Visualizar Anexo III            |
|----------------------------------------------------------------------------------------------------|---------------------------------|
| NIF:: Nombre: Primer apellido: Segundo apellido:                                                                                                    |                                 |
| Visualizar<br>AnexoIII<br>1 de 1 Q                                                                                                    | - + …   *                       |
| CONCUMENT CONTINUES (C. 175.40) 10     CONCUMENT CONTINUES (C. 175.40) 10     CONTINUES (C. 175.40) 10     CONTINUES (C. 175.40) 10     CONTINUES (C. 175.40) 10     CONTINUES (C. 175.40) 10     CONTINUES (C. 175.40)     CONTINUES (C. 175.40)     C |                                 |
|                                                                                                    | Figura 3 – Visualizar Anexo III |

3

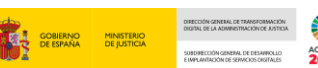

Se muestra el Anexo III directamente en una pantalla en la parte inferior al igual que se abre una nueva ventana del explorador con el PDF. Desde ambos lugares puede proceder a la descarga o consultarlo mientras esté abierto el periodo de consulta.

Es posible que la configuración predeterminada del navegador bloquee los elementos emergentes y por este motivo no se abra el Anexo III en otra pestaña del navegador. En estos casos el navegador lanza un aviso en la parte superior donde se debe pulsar para habilitar la opción de permitir elementos emergentes.